钦人社发〔2019〕44 号附件 1

#### 中(初)级职称认定、重新确认、证书遗失补办

### 网络系统操作指南——个人版

一、个人账户注册及登录说明

(一)首次使用系统需要账户(此系统与证书审验账户相同,若已经注册过账户或做过证书审验操作,请直接登录),点击【注册】按钮,如下图:

| annus,          |                                                                                                    | 55                                                                    |
|-----------------|----------------------------------------------------------------------------------------------------|-----------------------------------------------------------------------|
| <b>〕</b><br>账号提 | 重 <b>要说明</b><br>为了获得更好的用户体验,请使用以下浏览器:<br>谷歌浏览器(Chrome),火狐浏览器(Firefox),360安全浏览器<br><mark>符登录 短信</mark> 党调登录 | ×                                                                     |
| 账号              | 请输入身份证号/邮箱号/手机号<br>请输入密码                                                                                   | 13 博世科<br>BOSSCO<br>R#(#): 300422<br>博览世界 科技为先<br>博世科   环保上市企业   全国招募 |
|                 |                                                                                                    |                                                                       |

(二)填写个人账户基本信息。请正确填写个人基本信息,E-Mail(非常重要)、身份证号码、手机号码仅能注册一次,不能重复使用。

账号:可用注册时填写的"E-Mail"、"身份证号码"、"手机号码"其中一项进行登录。

二、个人职称认定、重新确认、证书遗失补办说明

(一) 职称认定。

1. 点击系统上部横条导航"申报职称一职称认定",如下图:

| 首页 | 个人资料 | 证书管理 | 申报题称 | 评委会申请        | 报表下载 | 徽带管理 | 操作指展 | 用户反馈 |
|----|------|------|------|--------------|------|------|------|------|
|    |      |      | 职称认定 | 100000000000 |      |      |      |      |
|    |      |      | 职称评审 |              |      |      | 个人资料 | 完善度  |
| 2  | 的一寸照 |      | 重新确认 |              |      |      |      |      |
|    | +    | 11   | 遗失补办 |              |      |      |      |      |
|    | 1    | 工作单位 | 1    |              |      |      |      | 50%  |
|    |      | 教育背景 | ξ.   |              |      |      |      | 3070 |

点击"职称认定"进去后,点击右上角"我要申报",然后点击"中级",选择职改办"钦州市职称改革工作领导小组办公室",点击确定,如下图:

| 申报职称 | 评委专   | 家入库申请 | 报表下载    | 费用管理 | 操作指南? | 意见建议 |    |     |                      |
|------|-------|-------|---------|------|-------|------|----|-----|----------------------|
|      |       |       |         |      |       |      |    |     |                      |
|      |       | 报送职改办 |         |      |       |      |    | ×   | 十我要申报                |
|      |       | 🕒 申报年 | 度:2019  |      |       |      |    |     |                      |
|      |       | 初级    | 中级 副高级  |      |       |      |    |     |                      |
|      | 申报年度  |       |         |      |       |      |    |     | 次州市职称改革工作领导小组办公室<br> |
| 拟甲   | 用资格名称 | 软州市职称 | 改革工作领导小 | 组办公室 |       |      |    |     | 2018-07-10           |
|      |       |       |         |      |       |      |    | 70% |                      |
|      |       |       |         |      |       |      | 取消 | 佣正  |                      |
|      |       |       |         |      |       |      |    |     |                      |
|      |       |       |         |      |       |      |    |     |                      |

3. 填写说明

# (1) 填写申报信息。如下图:

| 广西专业技      | Ev生技术人员职称管理服务平台     Eveloat     Eveloat |                       | 日本       | K 3  | <u>Aa</u> - | 2    | <b>\$</b> -  | Ċ |  |  |  |     |          |
|------------|----------------------------------------------------------------------------------------------------|-----------------------|----------|------|-------------|------|--------------|---|--|--|--|-----|----------|
| 首页 个人资料 证: | 书管理 申报职称                                                                                                    | 评委专家入库申请              | 报表下载     | 费用管理 | 操作指南?       | 意见建议 |              |   |  |  |  |     |          |
| 1.申报信息     | 职称认定                                                                                                    |                       |          |      |             |      |              |   |  |  |  |     | 返回       |
| 2.基本情况     | ① 现申报年度:                                                                                                    | 2019                  |          |      |             |      |              |   |  |  |  |     | ×        |
| 3.工作小结     |                                                                                                    |                       |          |      |             |      |              |   |  |  |  |     |          |
| 4.资料上传     | * 单位(如无法搜索到所                                                                                                    | 祈需的单位信息,请先进           | 行注册)     |      |             |      | * 个人身份性质     |   |  |  |  |     |          |
| 审核报送       | 请输入单位名称关键                                                                                                    | <b>惶字,例如"广西",并从</b> 3 | 单出的下拉列表。 | 中选择。 |             | 请选择  |              |   |  |  |  | •   |          |
|            | *报送职改办                                                                                                    |                       |          |      |             |      | * 拟定专业技术资格名称 |   |  |  |  |     |          |
|            | 软州市职称改革工作                                                                                                    | ■领导小组办公室              |          |      |             |      | 请选择          |   |  |  |  |     | •        |
|            | * 拟定专业名称                                                                                                    |                       |          |      |             |      |              |   |  |  |  |     |          |
|            | 请输入拟定专业名称                                                                                                    | я                     |          |      |             |      |              |   |  |  |  |     |          |
| ,          | ✔ 以上列表无相近的                                                                                                    | ]专业选择?自定义拟定           | 专业名称     |      |             |      |              |   |  |  |  | ✓ 保 | <b>痔</b> |

## (2) 填写基本情况。如下图:

| 首页 个人资料                  | 证书管理 申报职称 评委会申请 报表下载 缴费管理 操作指南 <sup>3</sup> 用户反馈 |       |  |
|--------------------------|--------------------------------------------------|-------|--|
| 申报信息                     | 职称认定                                             | 返回    |  |
| 基本情况                     | *姓名 *民族                                          |       |  |
| 3.工作小结<br>4.资料上传<br>审核报送 | 诸法承                                              | *     |  |
|                          | *身份证号 *政治回航                                      | "政治回航 |  |
|                          | 4                                                | .*    |  |
|                          | *出生年月 * 储何种外国语言、达到何种                             | 程度    |  |
|                          | 1 4 6                                            |       |  |
|                          | *11剂 有何特长                                        |       |  |
|                          | 女                                                |       |  |
|                          | * 箱田                                             |       |  |
|                          | 请选择                                              | h     |  |
|                          | * 出生地 参照情况                                       |       |  |
|                          | 最长不超过700字<br>请输入出生地关键字,例如"广西",并从弹出的下拉列表中选择。      |       |  |

## (3) 填写工作小结。如下图:

| 首页     | 个人资料 | 证书管理         | 申报职称                 | 评委会申请      | 报表下载      | 缴费管理            | 操作指南                      | 用户反馈           |         |         |         |         |     |
|--------|------|--------------|----------------------|------------|-----------|-----------------|---------------------------|----------------|---------|---------|---------|---------|-----|
| 1.申报信期 | ₫.   | 职称认定         |                      |            |           |                 |                           |                |         |         |         |         | 返回  |
| 2.基本情》 | 兄    | * 见习期工作      | 5小结                  |            |           |                 |                           |                |         |         |         |         |     |
| 3.工作小约 | ā    | HTML 16) (24 |                      |            |           |                 |                           |                |         |         |         |         |     |
| 4.资料上付 | \$   | BIU          | ABC X <sup>2</sup> X | 2 🧷 🛷 🎸 66 | 🗄 🛛 A 🕶 🦻 | •  = •  = • (a) | □   <b>≛</b> • <b>₹</b> • | ↓目・  自定义标题・ 段落 | • arial | • 16px  | • • •   | • 🖬 📄   | =   |
| 审核报送   |      | ≡≡ Å         | i ja                 |            |           |                 |                           |                |         |         |         |         |     |
|        |      |              |                      |            |           |                 |                           |                |         |         |         |         |     |
|        |      |              |                      |            |           |                 |                           |                |         |         |         |         |     |
|        |      |              |                      |            |           |                 |                           |                |         |         |         |         |     |
|        |      |              |                      |            |           |                 |                           |                |         |         |         |         |     |
|        |      |              |                      |            |           |                 |                           |                |         |         |         |         |     |
|        |      |              |                      |            |           |                 |                           |                |         |         |         |         |     |
|        |      |              |                      |            |           |                 |                           |                |         | 当前已输入0个 | 字符, 您还可 | 以输入700个 | 字符。 |
|        |      |              |                      |            |           |                 |                           |                |         |         |         | ~       | 24  |
|        |      |              |                      |            |           |                 |                           |                |         |         |         |         |     |

(4)资料上传。根据系统提示上传材料(必须为原件扫描), 如下图:

| 15                   | ⁻西专业 | b<br>技术人員 | 员职称管理      | 里服务平台     | 1     |      |                   |      | 「「「「」」 | 2 | . ¢ | Ċ  |
|----------------------|------|-----------|------------|-----------|-------|------|-------------------|------|--------|---|-----|----|
| 皈                    | 个人资料 | 证书管理      | 申报职称       | 评委会申请     | 报表下载  | 缴费管理 | 操作指南 <sup>?</sup> | 用户反馈 |        |   |     |    |
| 1.申报 <mark>信息</mark> |      | 职称认定      |            |           |       |      |                   |      |        |   |     | 返回 |
| 2.基本情况               |      | _ 填       | <b>反说明</b> |           |       |      |                   |      |        |   |     | ×  |
| 3.工作小结               |      | ● 请分      | 上填写"申报信息   | ",再进行"资料上 | 传"操作。 |      |                   |      |        |   |     |    |
| .资料上传                |      |           |            |           |       |      |                   |      |        |   |     |    |
| 和核报送                 |      | * 身份证     | 正反扫描件      |           |       |      |                   |      |        |   |     |    |
|                      |      |           | +          |           |       |      |                   |      |        |   |     |    |
|                      |      | * 现劳动     | 合同(入编证     | 明)        |       |      |                   |      |        |   |     |    |
|                      |      |           | +          |           |       |      |                   |      |        |   |     |    |
|                      |      | *《定职      | 表》         |           |       |      |                   |      |        |   |     |    |
|                      |      |           | +          |           |       |      |                   |      |        |   |     |    |

(5) 审核报送。申报人如实填写信息,确保无误之后点击 审核报送,如下图:

| $\leftrightarrow$ $\rightarrow$ | C 0 74                    | 安全   my.gxrc | zc.com/zc/Zhu         | anZheng/Step5           |               |         |          |         |                    |      | ☆    | Θ : |  |
|---------------------------------|---------------------------|--------------|-----------------------|-------------------------|---------------|---------|----------|---------|--------------------|------|------|-----|--|
|                                 | ↓ 「「西专业技术人员职称管理服务平台 📃 🥥 🗘 |              |                       |                         |               |         |          |         |                    |      |      |     |  |
| 首页                              | 个人资料                      | 证书管理         | 申报职称                  | 评委会申请                   | 报表下载          | 缴费管理    | 操作指南     | 用户反馈    |                    |      |      |     |  |
| 1.申报信息                          | 1                         | 职称认定         |                       |                         |               |         |          |         |                    |      |      | 返回  |  |
| 2.基本情况                          | 5                         | ų            | 银说明                   |                         |               |         |          |         |                    |      |      | x   |  |
| 3.工作小组                          | 5                         | <b>1</b> *   | 人承诺所提交的               | 的专业技术资格申捐               | 。<br>材料真实有效   | 如有弄虚作假  | ,本人愿接受相关 | €政策规定处理 | ,按照评审条件或自治区有关规定的年降 | 内不得申 | 服相应的 |     |  |
| 4.资料上传                          | Ŧ                         | しても          | *业技术资格。易<br>:后点"同意并报; | \$计在两次申报中发<br>关"按钮,完成报送 | 記有学术造假<br>流程。 | 行为的,终身不 | 得申报。     |         |                    |      |      |     |  |
| 审核报送                            |                           |              |                       |                         |               |         |          |         |                    |      |      |     |  |
|                                 |                           | 同意并假送        |                       |                         |               |         |          |         |                    |      |      |     |  |

(二) 职称重新确认。操作步骤同上。

(三)证书遗失补办。

1. 操作步骤 1、2 同职称认定操作步骤 1、2;

2.证书遗失补办前必须先进行公示,公示时间为 5 个工作
日,公示 5 个工作日之后才能上传材料,未进行公示或未完成
公示的系统自动禁止材料报送。

3. 公示方式。申报信息填写完毕,点击公示按钮即可,如

下图:

|       | 广西专业 | 技术人员职称管    | 理服务平台                    |          |          |                                     |                      |          | - 🕺 | ¢. ( |  |  |  |  |  |
|-------|------|------------|--------------------------|----------|----------|-------------------------------------|----------------------|----------|-----|------|--|--|--|--|--|
| 首页    | 个人资料 | 证书管理 申报职称  | 评委专家入库申请                 | 报表下载     | 费用管理     | 操作指南?                               | 意见建议                 |          |     |      |  |  |  |  |  |
| 1.申报信 | 息    | 遗失补办       |                          |          |          |                                     |                      |          |     | 返回   |  |  |  |  |  |
| 2.资料上 | 传    | * 单位(如无法搜索 | 创所需的单位信息,请先进             | 行注册)     |          |                                     |                      | 原证书编号    |     |      |  |  |  |  |  |
| 审核报送  |      | 请输入单位名称法   | 关键字,例如"广西",并从3           | 伸出的下拉列表  | 中选择。     |                                     | 如果有,必须为数字格式;如果无,可以为空 |          |     |      |  |  |  |  |  |
|       |      | *报送职改办     |                          |          |          |                                     | "批准机关(授予单位)          |          |     |      |  |  |  |  |  |
|       |      | · 钦州市职称改革_ | [作领导小组办公室                |          |          |                                     | 例如:广西人才市场            |          |     |      |  |  |  |  |  |
|       |      | *原专业技术资格名  | 马称                       |          |          |                                     | *授予时间                |          |     |      |  |  |  |  |  |
|       |      | 例如:中小学教师   | 例如:中小学教师系列 / 员级 / 三级教师   |          |          |                                     |                      | 选择日期     |     |      |  |  |  |  |  |
|       |      | ✓ 自定义原专业名  | 称                        |          |          |                                     |                      |          |     |      |  |  |  |  |  |
|       |      | *原专业名称     |                          |          |          |                                     |                      | * 联系电话   |     |      |  |  |  |  |  |
|       |      | 请输入原专业名称   | \$                       |          |          |                                     | ] [                  |          |     |      |  |  |  |  |  |
|       |      | *请上传近期免    | 記2寸照片一张(点击查和             | 青示例图)    |          |                                     |                      |          |     |      |  |  |  |  |  |
|       |      |            | <b>明</b><br>证件照将用于证书制作,- | -旦确认无法修改 | ⊄,为不影响证╡ | 的近期二寸免冠彩照(证件照),不可使用生活照、半身照、自拍照、毕业证书 | 風、二次照片排              | ×<br>∋描件 |     |      |  |  |  |  |  |

4. 公示完成后,按照系统提示上传材料,审核报送。